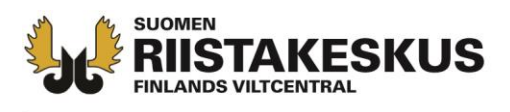

# Hirvieläinlupien sähköinen hakeminen

- Luvanhakija täyttää <u>http://luvat.riista.fi</u> -sivuilla hirvieläinlupahakemuksen
- Ennen luvanhakua, varmista asiakasnumero, lupa-aluetunnus sekä sähköiset liitteet
- Hakijan asiakasnumeron löydät Oma riistasta seuran, seurueen tai luvansaajan Yleinen näkymästä tai aiemmalta pyyntilupapäätökseltä
- Uuden hakijan ohjeet seuran tai seurueen muodostamiseen ja muut Oma riista ohjeet: <u>https://riista.fi/riistahallinto/sahkoinen-asiointi/</u>

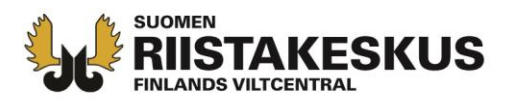

 Tunnistaudu palveluun joko Oma riista tunnuksilla (suositus) tai pankkitunnuksilla

| KIRJAUDU PALVELUUN                                                                          |  |  |  |  |
|---------------------------------------------------------------------------------------------|--|--|--|--|
| 🐐 Oma riista                                                                                |  |  |  |  |
| -TUNNUKSILLA                                                                                |  |  |  |  |
| SÄHKÖPOSTIOSOITE                                                                            |  |  |  |  |
| pentti.mujunen@invalid.example                                                              |  |  |  |  |
| SALASANA                                                                                    |  |  |  |  |
|                                                                                             |  |  |  |  |
|                                                                                             |  |  |  |  |
| Tunnistaudu                                                                                 |  |  |  |  |
| Rekisteröidy Unohtuiko salasana?                                                            |  |  |  |  |
| Jos sinulla ei ole Oma riista-tunnusta, voit myös<br>tunnistautua pankkitunnuksia käyttäen. |  |  |  |  |
| Pankkitunnuksilla: Tunnistaudu                                                              |  |  |  |  |

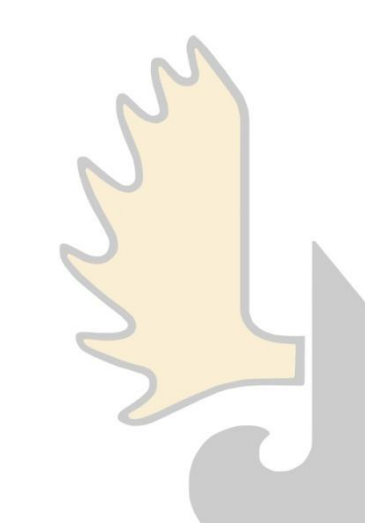

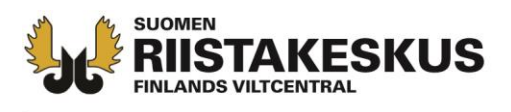

- Oma riista -tunnuksella kirjautuessa henkilötietoja ei voi muuttaa
- Pankkitunnuksilla kirjauduttuasi, tee tarvittavat muutokset ja tallenna tietosi

| Omat tietosi Suor<br>Tarkista o | nen riistakeskuksen lupahallintojärjestelmäs<br>omat tietosi ja tee tarvittavat muutokset | sä: |                                                      |
|---------------------------------|-------------------------------------------------------------------------------------------|-----|------------------------------------------------------|
| Sivun pak                       | olliset tiedot on merkitty punaisella tähdellä.                                           |     |                                                      |
| Henkilötunnus:                  | 040404-0404 *                                                                             |     |                                                      |
| Etunimi:                        | Pentti                                                                                    | *   |                                                      |
| Sukunimi:                       | Mujunen                                                                                   | *   |                                                      |
| Osoite:                         | Mujunenkatu 1                                                                             | *   | N                                                    |
| Postinumero:                    | 00004                                                                                     | *   | $\left( \begin{array}{c} \gamma \end{array} \right)$ |
| Postitoimipaikka:               | Kaupunki                                                                                  | *   |                                                      |
| Puhelinnumero:                  | 0401234567                                                                                | *   |                                                      |
| Sähköposti:                     | pentti.mujunen@invald.example                                                             | *   |                                                      |
|                                 | Tallenna tiedot                                                                           |     |                                                      |

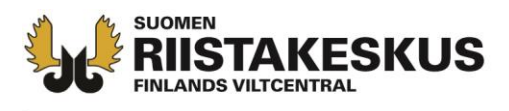

- Siirry Uusi lupahakemus -näkymään ja valitse alasvetovalikosta hakemustyypiksi Hirvieläimet – Pyyntilupa
- Tiedot tallentuvat joka sivulla painaessasi Seuraava -painiketta

| Lupahakemukset          | Uusi lupahakemus                                            | Omat tiedot                     |
|-------------------------|-------------------------------------------------------------|---------------------------------|
|                         | Sivu 1                                                      |                                 |
|                         | Edellinen Seuraava                                          | ]                               |
|                         | Hakemustyyppi                                               |                                 |
| Sivun pak<br>Tiedot tal | kolliset tiedot on merkitty p<br>Tennetaan painaessasi "Seu | unaisella tähdellä.<br>Iraava". |
| Hakemustyyppi:          | Hirvieläimet - Pyyntilupa (90,00e)                          | • * 🚺                           |

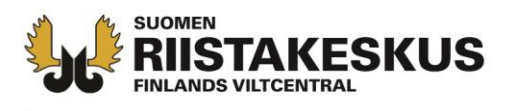

- Jos haet ML 8 §:n alueen pyyntilupaa, laita rasti ruutuun
- Muussa tapauksessa paina Seuraava.

Laita rasti ruutuun, jos hakemus on ML 8 §:n mukainen (pyyntilupahakemus koskee hirvieläimen metsästämistä metsästyslain 8 §:ssä tarkoitetulla alueella Lapin tai Kainuun maakuntaan kuuluvassa kunnassa tai Kuusamon, Pudasjärven, Taivalkosken tai Vaalan kunnassa ja metsästysalueeseen sisältyvien valtion omistamien alueiden pinta-ala on yli 1 000 hehtaaria). Muussa tapauksessa paina Seuraava.

ML 8 §:n alueen pyyntilupa 🔲

Edellinen Seuraava

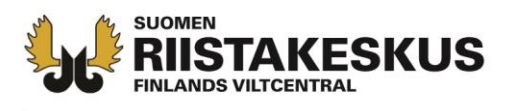

 Jos henkilö, seura tai seurue on hakenut aiemmin pyyntilupaa, löytyy asiakasnumero Oma riistasta seuran, seurueen ja luvansaajan Yleinen -näkymästä tai aiemmalta pyyntilupapäätökseltä

| VIESTIT ALUEET JÄSENET RYHMÄT METSÄSTYS LUVAT TILAS<br>Seuran perustiedot |      | Ohjeet Kieli - Seuran yhteyshenkilö<br>PORTAAN PEURA RY | Ohjeet |         | а      | a riist | n Om    |
|---------------------------------------------------------------------------|------|---------------------------------------------------------|--------|---------|--------|---------|---------|
| Seuran perustiedot                                                        | o    | RYHMÄT METSÄSTYS LUVAT TILASTO                          | RYHMÄT | JÄSENET | ALUEET | VIESTIT | YLEINEN |
|                                                                           |      | ot                                                      | ot     | tiedo   | erus   | an pe   | Seura   |
|                                                                           |      |                                                         |        |         |        |         |         |
| Asiakasnumero <u>1002175</u>                                              | , pr | 1002175                                                 |        |         | nero   | asnur   | Asiaka  |
| Nimi suomeksi Portaan Peura                                               | у    | Portaan Peura ry                                        |        |         | eksi   | suom    | Nimis   |

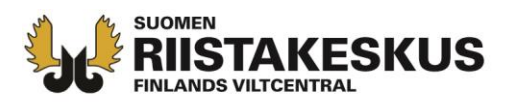

- Yksityishenkilönä haettaessa asiakasnumeroa ja luvanhakijaa ei voi muuttaa
- Yhteyshenkilönä haettaessa kirjoita luvanhakijan asiakasnumero ja päivitä luvanhakijan nimi (suositus)
- Jos luvanhakija ei ole Oma riistassa, kirjoita luvanhakijan täydellinen nimi kenttään

Haetko lupaa yksityishenkilönä vai yhteyshenkilönä:

### Yksityishenkilönä

- itsellesi omalla nimelläsi

| - valtuutettuna hakemaan <b>omalla nimelläsi</b> , esim. rekisteröidyn |
|------------------------------------------------------------------------|
| seuran, tai rekisteröimättömän seuran/seurueen tai ns. yhteisluvan     |
| puolesta                                                               |

#### Yhteyshenkilönä

 rekisteröidylle yhteisölle, esim. metsästysseuralle nimenkirjoitusoikeudellisena tai valtuutettuna hakemaan yhteisön nimellä, esim. Metsästysseura Erä ry, ns. yhteisluvan osakkaista yhden rekisteröidyn metsästysseuran nimellä

| Luvanhakijan Nasiakasnumero:        | 1531219 Päivitä luvanhakijan nimi |   |
|-------------------------------------|-----------------------------------|---|
| Luvanhakija:                        | Nokian metsästysseura ry          | * |
| Yhteyshenkilö:                      | Mujunen Pentti 🤨                  |   |
| Päätöksen<br>toimitusosoite:        | Mujunenkatu 12                    | * |
| Postinumero ja<br>postitoimipaikka: | 00004 Mujunenkaupunki             | * |
| Puhelinnumero:                      | 0401234567                        | * |
| Sähköposti:                         | pentti.mujunen@invald.example     | * |

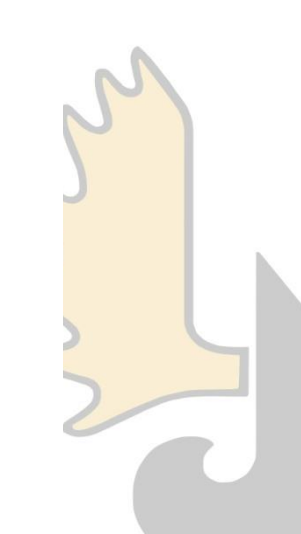

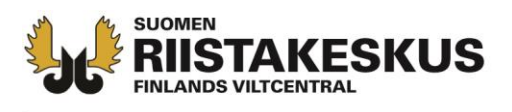

- Valitse päätöksen toimitustapa, joko tämän palvelun kautta (suositus) tai postiennakolla kirjeellä
- Sähköinen päätös lähetetään ilmoittamaasi sähköpostiosoitteeseen

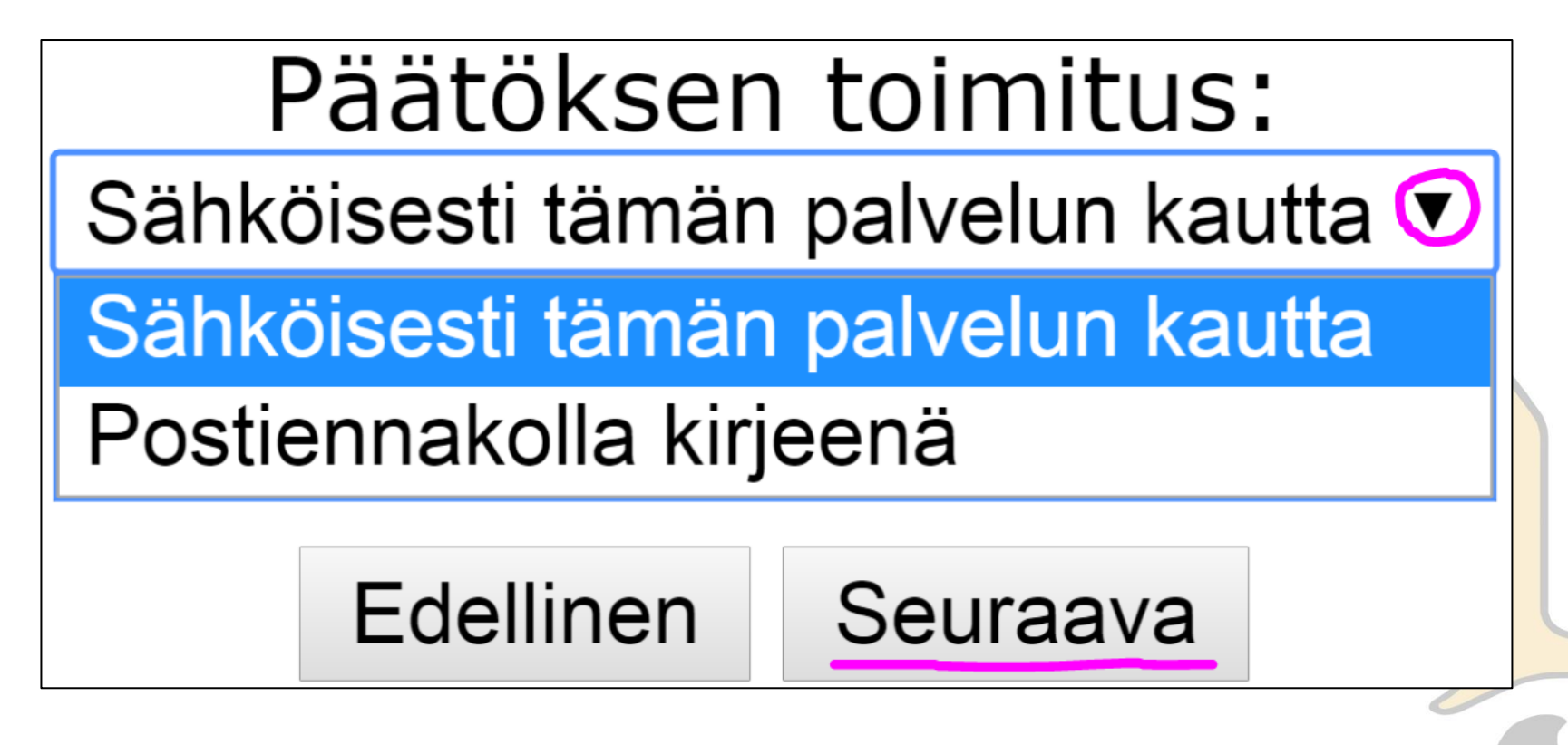

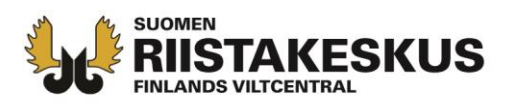

- Lue ohjeteksti ja lisää Oma riistan lupa-aluetunnus
- Päivitä lupa-aluetunnus
- Jos tietoja ei ole muodostettu Oma riistassa, täytä tiedot alla oleviin kohtiin ja lisää muut tiedot liitteiksi seuraavissa vaiheissa

## Hakemuksen alue

Sivun pakolliset tiedot on merkitty punaisella tähdellä. Tiedot tallennetaan painaessasi "Seuraava".

- Täytä alle Oma riistan lupa-aluetunnus, kun olet muodostanut hakemusalueen kartan ja lupaosakasluettelon Oma riistassa. Tiedot päivittyvät hakemukselle painamalla "Päivitä lupa-aluetunnus".
- Kun käytät Oma riistan lupa-aluetietoja, alla olevat tiedot päivittyvät automaattisesti.
- Jos tietoja ei ole muodostettu Oma riistassa, täytä tiedot alla oleviin kohtiin ja lisää muut tiedot liitteiksi seuraavissa vaiheissa.
- Hakijan asiakasnumeron löydät Oma riistasta seuran tai luvansaajan Yleinen näkymästä tai aiemmalta pyyntilupapäätökseltä.

Oma riistan lupa-aluetunnus F33WBT6PDM

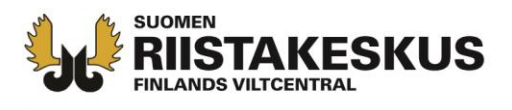

# Palvelu hakee alueen sijaintitiedot ja maapinta-alan Kuvan lupa-alue ML 8 §:n alueen ulkopuolella

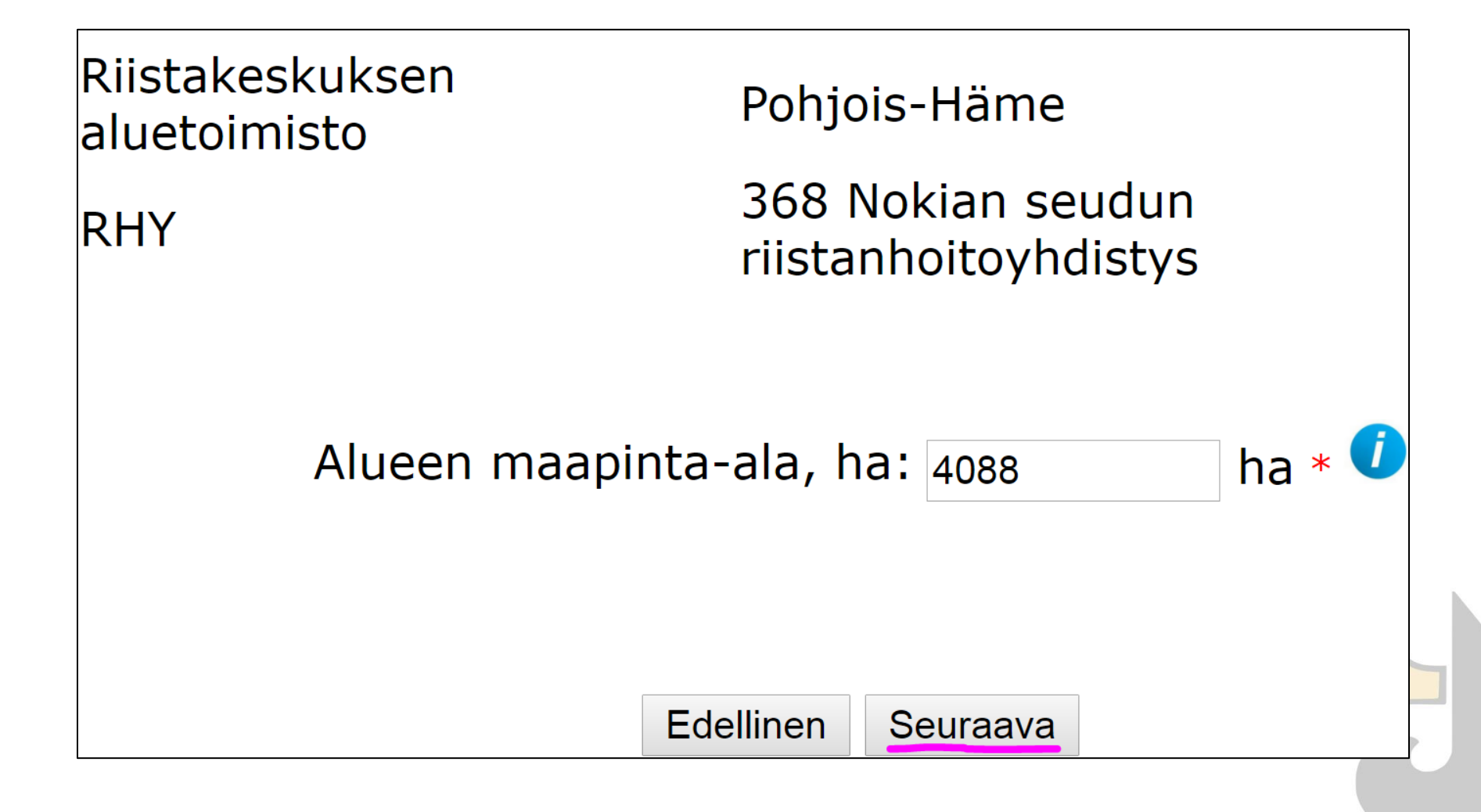

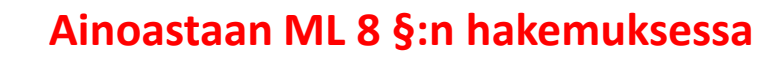

 ML 8 §:n alueen pyyntilupaa haettaessa, anna lisäksi lupaosakkaiden ilmoittamien yksityisten alueiden yhteismaapinta-ala hehtaarin tarkkuudella

Palvelu laskee valtion alueiden pinta-alan

**KESKUS** 

| Riistakeskuksen aluetoimisto Kainuu<br>RHY 705 Puolangan riistanhoitoyhdist |                   |                     |               |        |  |  |
|-----------------------------------------------------------------------------|-------------------|---------------------|---------------|--------|--|--|
| Alueen maapinta-ala<br>Vksitvisten alueiden                                 | , ha:<br>maaninta | -ala har            | 39432         | ha * 🧿 |  |  |
| Valtion alueiden maa                                                        | apinta-ala        | -aia, fia:<br>, ha: | 9432<br>30000 | ha * 🚺 |  |  |
|                                                                             |                   |                     |               |        |  |  |
|                                                                             | Edellinen         | Seuraava            |               |        |  |  |

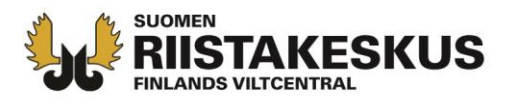

## • Tarkista lupaosakkaat ja paina seuraava

## Lupaosakkaat

| Nimi                  | Asiakasnumero | Maapinta-ala |
|-----------------------|---------------|--------------|
| Lassen hirviporukka   | 5000377       | 2267         |
| Portaan Peura ry      | 1002175       | 4046         |
| Nokian metsästysseura | 1             | 35201        |

| Edellinen | Seuraava |
|-----------|----------|
|-----------|----------|

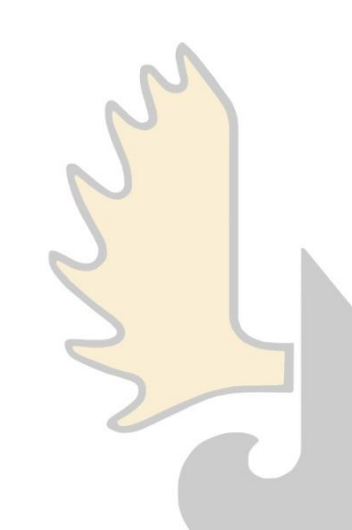

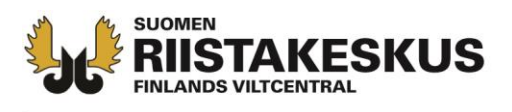

- Valitse laji ja lisää pyyntilupamäärä
- Tallenna eläin
- Hakemuksen voi tarvittaessa perustella mutta perustelukentän voi jättää tyhjäksikin

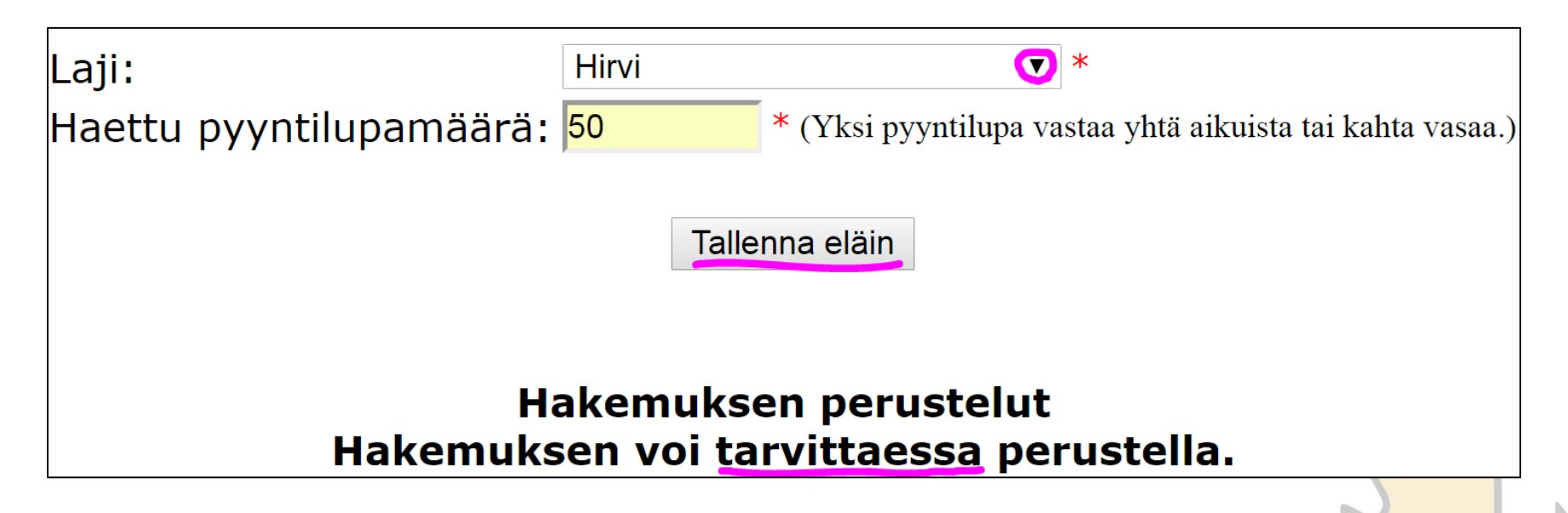

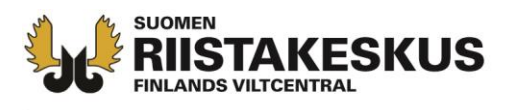

- Pyyntilupamäärää voi muokata tai poistaa eläimen
- Uuden hirvieläinlajin voi lisätä samaan hakemukseen, jos niiden metsästysalueet ovat samat

Lisää uusi eläin

| Laji            | Haettu pyyntilupamäärä | Lupa-aika                |         |        |
|-----------------|------------------------|--------------------------|---------|--------|
| Hirvi           | 50                     | Metsästysvuosi 2017-2018 | Muokkaa | Poista |
| Valkohäntäpeura | 6                      | Metsästysvuosi 2017-2018 | Muokkaa | Poista |

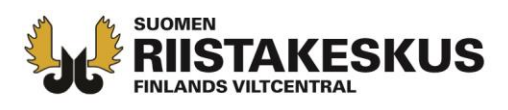

- Jos haet ML 8 §:n alueen pyyntilupaa, ilmoita niiden ampujien lukumäärä, joilla ei ole muuta hirven metsästysmahdollisuutta tai eivät sitä käytä
- Väärien tietojen antaminen voi johtaa poliisitutkintaan

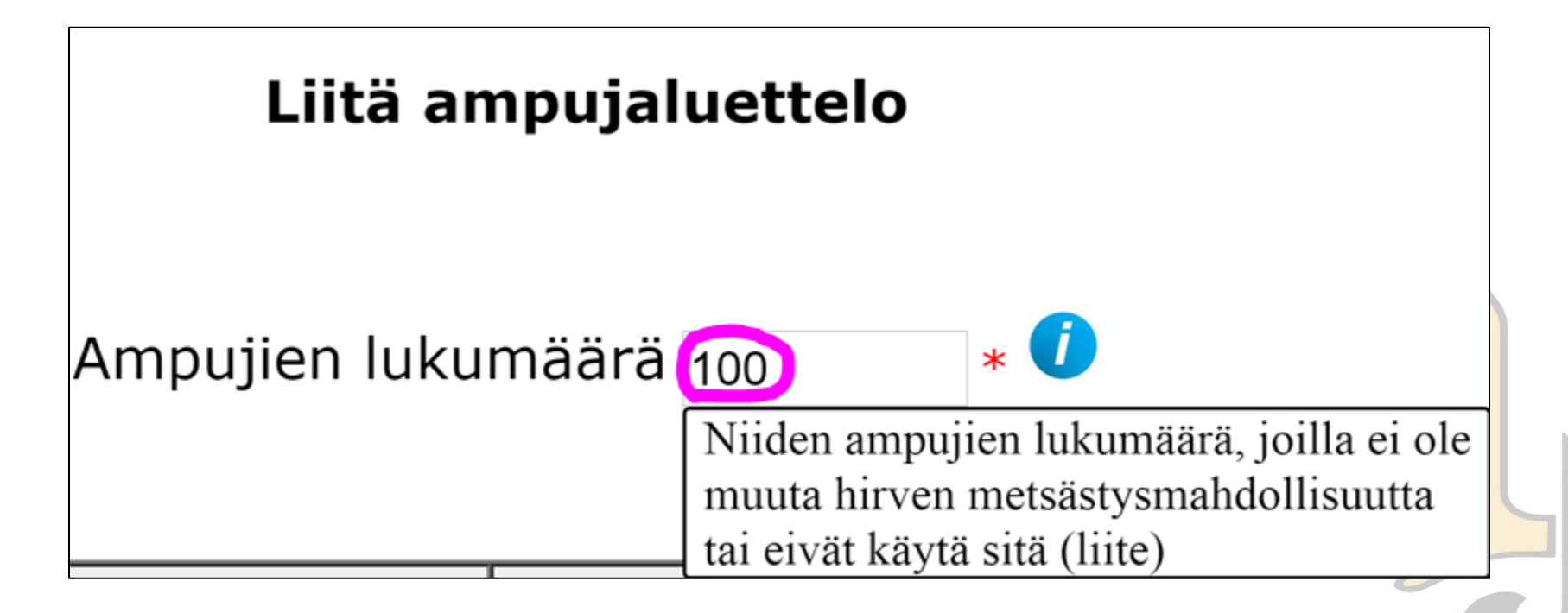

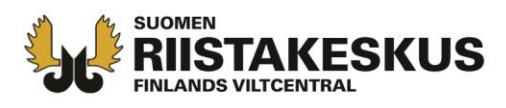

 Valitse (Selaa) tämän jälkeen liitetiedosto tietokoneeltasi (esim. Ampujaluettelo.pdf) ja Liitä se hakemukseen

| Tiedosto                                                    | Päiväys              | Koko       | Avaa liitetiedost |
|-------------------------------------------------------------|----------------------|------------|-------------------|
| Ei liitetiedostoja                                          |                      |            |                   |
| <b>Liitteen tallennus</b><br>Valitse liitetiedosto ja paina | a Liitä hakemukseen- | painiketta | 3                 |
| Tiedosto: C:\Users                                          | \Desktop\Ampujalu    | ettelo.pdf | Selaa             |
|                                                             | Liitä hakemukseen    |            |                   |
|                                                             |                      |            | S                 |

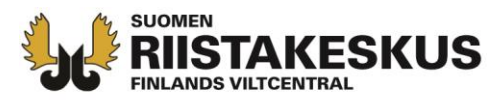

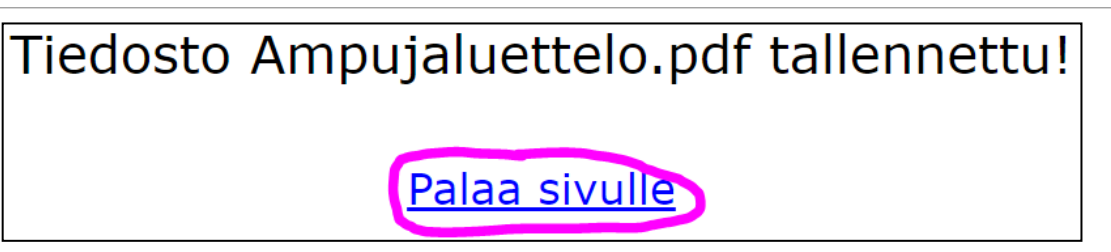

- Lisää tarvittaessa useampi ampujaluettelo
- Muussa tapauksessa paina seuraava

| Edellinen Seuraava<br>Liitä ampujaluettelo |                                                                                               |                                             |                                |              |    |
|--------------------------------------------|-----------------------------------------------------------------------------------------------|---------------------------------------------|--------------------------------|--------------|----|
| Tiedosto                                   | Ampujien lukum                                                                                | iäärä <u>100</u>                            | * 🕡                            | Poista liite | Sn |
| Ampujaluettelo.pdf                         | 28.03.2017 14:43                                                                              | 80946B                                      | Avaa liitetiedosto             | Poista liite |    |
|                                            | Liitteen tallennus<br>Valitse liitetiedosto ja pain<br>Tiedosto: Valitse tiedosto<br>Liitä ha | a Liitä hake<br>Ei valittua t<br>akemukseen | mukseen-painiketta<br>iedostoa |              | 2  |

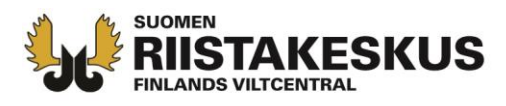

 Valitse (Selaa) Metsähallituksen aluelupapäätös tietokoneeltasi ja Liitä se hakemukseen

|                                                                                                    |      | Sivu    | 17/9 |                    |              |  |  |  |
|----------------------------------------------------------------------------------------------------|------|---------|------|--------------------|--------------|--|--|--|
| Edellinen Seuraava                                                                                                    |      |         |      |                    |              |  |  |  |
| Liitä aluelupapäätös                                                                                                    |      |         |      |                    |              |  |  |  |
| Tiedosto                                                                                                    |      | Päiväys | Koko | Avaa liitetiedosto | Poista liite |  |  |  |
| Ei liitetiedos                                                                                                    | toja |         |      |                    |              |  |  |  |
| Liitteen tallennus<br>Valitse liitetiedosto ja paina Liitä hakemukseen-painiketta<br>Tiedosto: C:\Users\teemu.lamberg\Desktop\Liitteet\Metsähallituksen aluel\ Selaa<br>Liitä hakemukseen |      |         |      |                    |              |  |  |  |

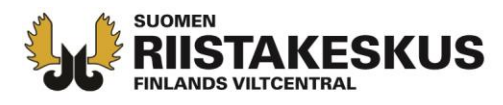

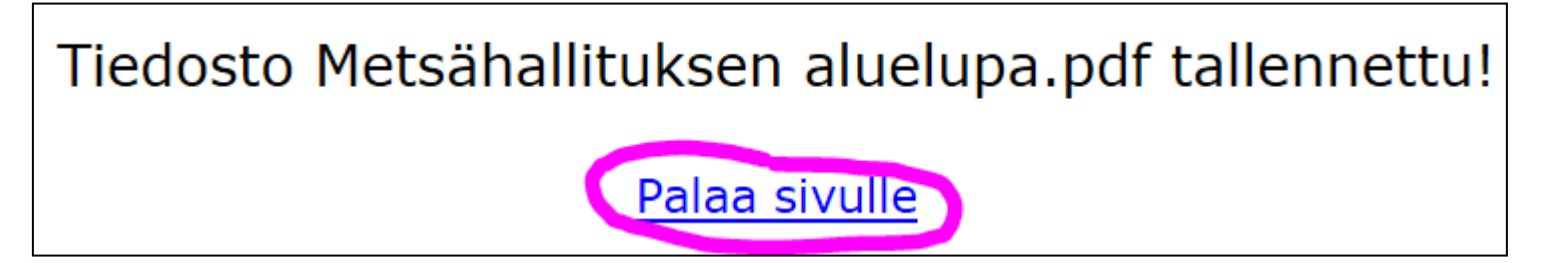

- Lisää tarvittaessa useampi aluelupapäätös yksitellen
- Muussa tapauksessa paina seuraava

|                                                 |                                     | Edellinen Seu                          | naava      |                 |       |              |
|-------------------------------------------------|-------------------------------------|----------------------------------------|------------|-----------------|-------|--------------|
| Tiedosto                                        |                                     | Päiväys                                | Koko       | Avaa liitetiede | osto  | Poista liite |
| Metsähallituksen aluelup                        | a.pdf                               | 04.04.2017 10:06                       | 80946B     | Avaa liitetied  | osto  | Poista liite |
| <b>Liitteen t</b><br>Valitse liite<br>Tiedosto: | <b>allennus</b><br>etiedosto ja pai | ina Liitä hakemukse<br>Liitä hakemukse | een-painil | ketta (         | Selaa |              |

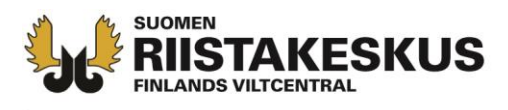

- Karttaa, lupaosakasluetteloa tai valtakirjoja <u>ei</u> <u>tarvitse</u> liittää, jos tiedot on haettu Oma riistan lupa-aluetunnuksella (hakemuksen sivulla 3)
- Muussa tapauksessa liitä hakemukseen pakolliset asiakirjat ja muut liitteet, jotka halutaan hakemuksen perusteluiksi
- Kartassa tulee olla merkittynä hakemusalueen ulkorajat ja sisällä olevat vieraat alueet tilarajojen tarkkuudella

| Tiedosto                           |                                             | Päiväys       | Koko         | Avaa liitetiedosto |
|------------------------------------|---------------------------------------------|---------------|--------------|--------------------|
| Ei liitetiedostoja                 | 3                                           |               |              |                    |
| <b>Liitteen t</b><br>Valitse liite | <b>allennus</b><br>etiedosto ja paina Liitä | hakemukseer   | n-painiketta |                    |
| Tiedosto:                          |                                             |               |              | Selaa              |
|                                    | Liit                                        | ä hakemukseei | n            |                    |

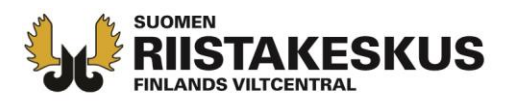

## Tarkista kooste ja palaa tarvittaessa täydentämään hakemusta Edellinen -painikkeen kautta

| Hakemustietojen                                                                                      | kooste                                                                            |
|----------------------------------------------------------------------------------------------------|-----------------------------------------------------------------------------------|
| Palaa sivulle <u>1. Hakemustyyppi 2. Hakija</u><br><u>4. Lupaosakkaat 5. Eläintiedot 6. Ampujalu</u> | n tiedot <u>3. Hakemusalue</u><br>ettelo 7. Aluelupa <u>8. Liitteet</u>           |
| 1. Hakemustyyppi                                                                                     |                                                                                   |
| Hakemustyyppi                                                                                        | Hirvieläimet - Pyyntilupa<br>(90,00e)                                             |
| Käsittelymaksu                                                                                       | 90,00 €                                                                           |
| 2. Hakijan tiedot                                                                                    |                                                                                   |
| Luvanhakija                                                                                          | 1522260 Mujunen Pentti                                                            |
| Yhteyshenkilö                                                                                        | Mujunen Pentti                                                                    |
| Päätöksen toimitusosoite                                                                             | Mujunen                                                                           |
| Postinumero ja postitoimipaikka                                                                      | 00004 Mujunenkaupunki                                                             |
| Puhelinnumero                                                                                        | 0401234567                                                                        |
| Sähköposti                                                                                           | pentti.mujunen@invald.example                                                     |
| Päätöksen toimitus                                                                                   | Sähköisesti tämän palvelun<br>kautta                                              |
| 3. Hakemusalue                                                                                       |                                                                                   |
| Oma riistan lupa-aluetunnus                                                                          | F33WBT6PDM                                                                        |
| Riistakeskuksen aluetoimisto                                                                         | Kainuu                                                                            |
| RHY                                                                                                  | Puolangan riistanhoitoyhdistys                                                    |
| Alueen maapinta-ala, ha                                                                              | 39432                                                                             |
| Yksityisten alueiden maapinta-ala, ha                                                                | 9432                                                                              |
| Valtion alueiden maapinta-ala, ha                                                                    | 30000                                                                             |
| 4. Lupaosakkaat                                                                                      |                                                                                   |
| Asiakasnumero ja nimi                                                                                | Pinta-alat (maa, vesi, kokonais)<br>ja koordinaatit                               |
| 5000377 Lassen hirviporukka                                                                          | Pinta-alat 2267 / 1 / 2268 ha<br>Koordinaatit (P / I): 7484621 /<br>558368        |
| 1002175 Portaan Peura ry                                                                             | Pinta-alat 4046 / 4 / 4050 ha<br>Koordinaatit (P / I): 6738168 /<br>332899        |
| 1 Nokian metsästysseura                                                                              | Pinta-alat 35201 / 665 / 35866<br>ha<br>Koordinaatit (P / I): 6823296 /<br>308640 |
| 5. Eläintiedot                                                                                       |                                                                                   |
| Hakemuksen eläinlajien tiedot ja perustelut. Yksi                                                    | Hirvi 50 kpl pyyntilupia                                                          |
| pyyntilupa vastaa yhtä aikuista tai kahta vasaa.                                                     | Valkohäntäpeura 6 kpl<br>pyyntilupia                                              |
| 6 Ampuialuattala                                                                                     | Ampuialuettele pdf                                                                |
| 7 Aluelupa                                                                                           | Metchallituksen aluelusa adf                                                      |
| /. Aluelupa                                                                                          | recondituksen aluelupa.pdf                                                        |

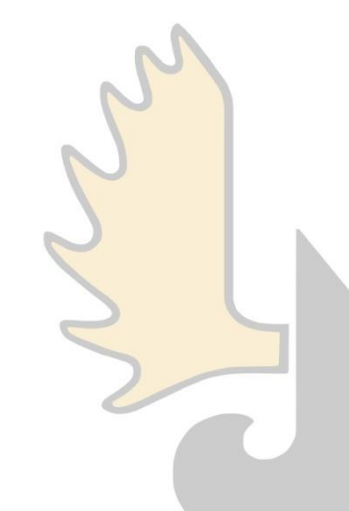

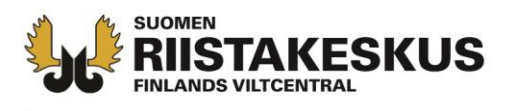

- Jos hakemusta ei lähetetä, näkyy se Avoin -tilassa Lupahakemukset –välilehdellä
- Avointa hakemusta voi muokata tai sen voi poistaa

|            |                                       | Pyynti- ja poikkeusluvan sähköinen hakeminen                                                                                                    |                      |
|------------|---------------------------------------|----------------------------------------------------------------------------------------------------|----------------------|
|            | Lupaha                                | kemukset Uusi lupahakemus Omat tiedot Kirjaudu ulos                                                                                                    |                      |
| Avoimet    | Alla olo<br>avoime<br>Suome<br>päätök | evissa taulukoissa näkyvät kirjautuneen käyttäjän tekemät<br>et hakemukset, Suomen riistakeskukselle lähetyt hakemukset,<br>n riistakeskuksen käsittelemät hakemukset ja valmiit<br>set. |                      |
| Päiväys    | Luvanhakija                           | Päätösmalli                                                                                                    | Muokkaa<br>hakemusta |
| 24.02.2017 | Mujunen Pentti                        | Hirvieläimet - Pyyntilupa (90,00e)                                                                                                    | Muokkaa              |

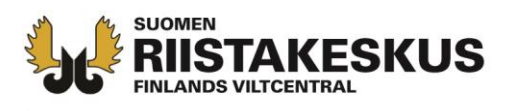

- Kun hakemus on valmis, paina Lähetä hakemus
- Hirvieläimen pyyntilupahakemusta ei voi muokata lähettämisen jälkeen
- Hakemusten viimeinen lähetyspäivä on 30.4.2017

| Jos et halua vielä lähettää, ti | edot ovat tallessa Lup | oahakemukset –välilehdellä. |
|---------------------------------|------------------------|-----------------------------|
|                                 | Lähetä hakemus         |                             |
|                                 | Edellinen Seuraava     |                             |

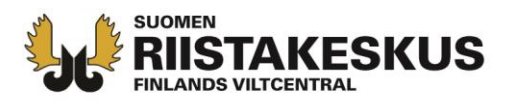

 Hakemuksen ja käsittelyn etenemisen tiedot lähetetään ilmoittamaasi sähköpostiosoitteeseen

|                                                                                                    |                                         | Sähköin                        | ien hakemus lähetetty.                                               |
|----------------------------------------------------------------------------------------------------|-----------------------------------------|--------------------------------|----------------------------------------------------------------------|
|                                                                                                    | Hakemuksen                              | tiedot lähet                   | tetään ilmoittamaasi sähköpostiosoitteeseen.                         |
|                                                                                                    | Päätöksen ti                            | edot lähete                    | etään ilmoittamaasi sähköpostiosoitteeseen.                          |
| Aihe: Sähköinen lupahakemus vastaanotettu                                                                                                    |                                         |                                |                                                                      |
| Lähettäjä: lupahallinto.kirjaamo@riista.fi [mailto:lupahallinto<br>Vastaanottaja: Pentti Mujunen<br>Aihe: Sähköinen lupahakemus vastaanotettu                     | .kirjaamo@riista.fi]                    | Та                             | akaisin omiin hakemuksiin                                            |
| Sähköinen lupahakemuksesi on tallennettu onnistunee<br>tekee toimitetusta hakemuksesta päätöksen mahdollisir                                                      | esti. Suomen riistakeskus<br>mman pian. |                                |                                                                      |
| Alla koottuna hakemuksessa antamasi tiedot.                                                                                                    |                                         |                                |                                                                      |
| Hakemustyyppi ja käsittelymaksun suuruus:<br>Hirvieläimet - Pyyntilupa (90,00e)                                                                                   | Aihe                                    | 2:                             | Sähköinen lupahakemus on otettu käsittelyyn.                         |
| Luvanhakija: Nokian metsästysseura ry                                                                                                    |                                         |                                |                                                                      |
| Yhteyshenkilö:<br>Mujunen Pentti<br>Mujunenkatu 12                                                                                                    | Suomen n<br>päätösnur                   | riistakeskus o<br>merolla 2017 | on ottanut käsittelyyn sähköisen lupahakemuksesi<br>7-1-700-01043-2. |
| 00004 <u>Mujunenkaupunki</u><br>0401234567                                                                                                    | Luvanhal                                | ciia                           |                                                                      |
| pentti.mujunen@invalid.example                                                                                                    | Nokian m                                | netsästysseur                  | ra ry                                                                |
| Hakemuksen riistakeskusalue: Kainuu<br>Riistanhoitoyhdistys: Puolangan riistanhoitoyhdistys                                                                       | Hakemus                                 | tyyppi: Hirvi                  | ieläimet - Pyyntilupa (90,00e)                                       |
| Alueen pinta-ala, ha: 39432 ha                                                                                                    |                                         |                                |                                                                      |
| Haetut eläinlajit, yksilömäärät ja lupa-ajat:<br>Hirvi 50 kpl Metsästysvuosi 2017-2018<br>Valkohäntäpeura 6 kpl Metsästysvuosi 2017-2018<br>Hakemuksen perustelut |                                         |                                |                                                                      |
| Perustelukentän voi jättää tyhjäksikin.                                                                                                    |                                         |                                |                                                                      |

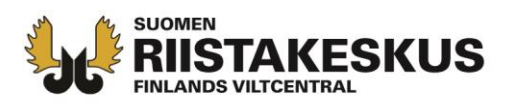

- Suomen riistakeskuksen tehtyä päätöksen, tulee siitä viesti ilmoittamaasi sähköpostiosoitteeseen (heinäkuun loppuun mennessä)
- Viestissä on linkki, josta pääset maksamaan päätöksen käsittelymaksun sähköisesti

Lähettäjä: lupahallinto.kirjaamo@riista.fi [mailto:lupahallinto.kirjaamo@riista.fi] Lähetetty: 20. heinäkuuta 2017 0:31 Vastaanottaja: pentti.mujunen@invaldi.example; lupahallinto kirjaamo Aihe: Sähköinen lupahakemus on käsitelty

Suomen riistakeskus on käsitellyt sähköisen lupahakemuksesi päätösnumerolla 2017-1-650-01035-9.

Luvanhakija Nokian metsästysseura ry

Hakemustyyppi ja käsittelymaksun suuruus: Hirvieläimet - Pyyntilupa (90,00e)

Hakemuksen käsittelymaksu on maksettava ennen tietojen hakua. Jos käsittelymaksua ei makseta 7 vrk:n kuluessa, lähetetään päätös postiennakolla.

Pääset maksamaan käsittelymaksun seuraavasta linkistä: Maksa päätös pankkitunnuksilla

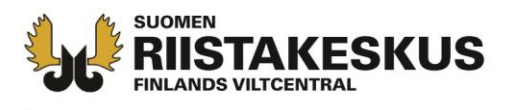

 Valmiin päätöksen käsittelymaksun pääset maksamaan myös Lupahakemukset -näkymästä

| 2                     |                                         | 8                           | RI                                                           | STAWF                                          | B                                      | <mark>.)(</mark>                                  |                                                  |
|-----------------------|-----------------------------------------|-----------------------------|--------------------------------------------------------------|------------------------------------------------|----------------------------------------|---------------------------------------------------|--------------------------------------------------|
|                       | Palaa RiistaWeb etu                     | sivulle Tap                 | pahtumatiedot                                                | Yhteystiedot                                   | Riistatiedot                           | Lupahakemus                                       | <u>På svenska</u><br>In English                  |
|                       |                                         |                             | Pyynti                                                       | • ja poikkeusluvan säl                         | nköinen hakemine                       | en                                                |                                                  |
|                       |                                         | L                           | upahakemukset                                                | Uusi lupahakemus                               | Omat tiedot                            | Kirjaudu ulos                                     |                                                  |
| Lähete<br>Päivävs     | tyt<br>Luvanhakija                      | av<br>Su<br>pä              | oimet hakemuks<br>omen riistakesk<br>ätökset.<br>Päätösmalli | et, Suomen riistakesk<br>uksen käsittelemät ha | ukselle lähetyt ha<br>kemukset ja valn | akemukset,<br>niit                                | Avaa hakemus                                     |
| 20.03.20              | 017 Mujunen Pentti                      |                             | Hirvieläimet - Pyynti                                        | lupa (90,00e)                                  |                                        |                                                   | Avaa hakemus                                     |
| Valmis                |                                         |                             | λ.s.                                                         |                                                |                                        |                                                   |                                                  |
| Päiväys               | Luvanhakija                             | Päätösmalli                 |                                                              | P                                              | äätösnumero                            | Hakemuksen tila                                   | Näytä<br>lisätoiminnot                           |
| Päiväys<br>22.03.2017 | Luvanhakija<br>Nokian metsästysseura ry | Päätösmalli<br>Hirvielaimet | - Pyyntilupa (90,00e)                                        | P                                              | 88705numero                            | Hakemuksen tila<br>Maksa päätös pankkitunnuksilla | Näytä<br>lisätoiminnot<br>Näytä<br>lisatoiminnot |

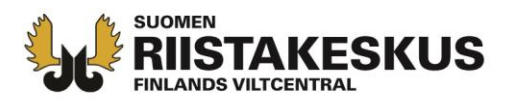

# Oma riistassa lupapäätös löytyy osakkaan LUVAT -näkymästä

| 🖏 Oma rii                             | Ohjeet    | Kieli 🗸 | Seur<br>NOK | an yhteyshe<br>KIAN METSÄ | enkilö<br>İ <b>STYSSEURA</b> |            |         |
|---------------------------------------|-----------|---------|-------------|---------------------------|------------------------------|------------|---------|
| ✓ VIEST                               | IT ALUEET | JÄSENET | RYHMÄT      | METSÄS                    | TYS                          | LUVAT      | TILASTO |
| 2016-17 🔻                             | Hirvi     |         | ▼           |                           |                              |            |         |
| 2016-1-050-000<br>1.9.2016 - 31.12.20 |           |         | and the     |                           |                              |            |         |
|                                       |           |         |             |                           |                              |            |         |
| Taulukko                              | Kartta    | Rap     | ortit       | Uroso                     | osuus                        | aikuisista |         |
| Luvansaaja Nokian metsästy            |           |         | stysseura   | Vasa                      | osuus                        | kaikista   | d       |
| Eläinlaji                             |           |         | Hirvi       | Jaa l                     | uvat                         | Peruuta    | a       |